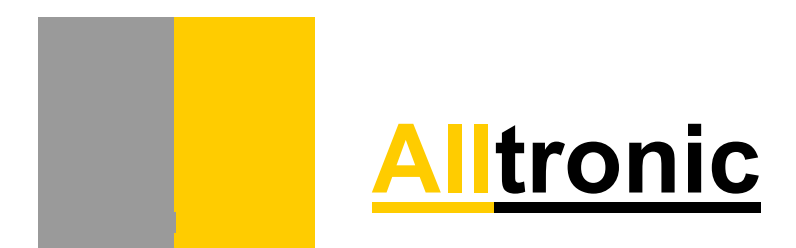

## Manual do Software de

**Operação DV2** 

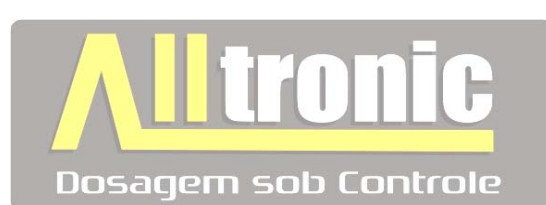

## CMR-300-DV2

## Conteúdo

| 1.1 Introdução                  | pag 3  |
|---------------------------------|--------|
| 2.0 Instalando o Software       | pag 4  |
| 3.0 Inicializando o Software    | pág 5  |
| 3.1 Conhecendo Ícones           | pag 7  |
| 3.2 Tela Principal              | pág 8  |
| 4.0 Processos                   | pág 10 |
| Lavagem                         | pág 11 |
| Passo a Passo                   | pág 11 |
| 5.0 Receitas de Envase          | pág 11 |
| 6.0 Função de Zero              | pág 12 |
| 7.0 Planilha de Medidas de Peso | pág 14 |
| 8.0 Iniciando Produção          | pág 15 |

## 1.0 Introdução

O Sistema CMR-300 DV2 é composto de 2 controles específicos:

#### 1- CDA-300

Placa de Controle de Dosagem (Embarcado no carrossel de dosagem).

# 2- CMR-300

#### Software de Operação DV2

O Software de Operação DV2, foi desenvolvido para supervisionar maquinas de envase rotativas, sua interface é totalmente amigável e proporciona facilidade de acesso em todas as funções. Em 90% do software as funções são representadas por ícones, facilitando as memorizações de funções básicas.

**O Software disponibiliza :** Ajuste de Velocidades mínima e máxima com controle automático, informando ao operador o bico que esta reduzindo a velocidade da máquina por tempo de envase.

- Informa a quantidade de frascos por minuto em tempo real.
- Informa o peso envasado de cada bico em tempo real.
- Permite que o Operador desabilite qualquer bico de envase que esteja apresentando problemas.
- Indica ao operador Alarmes de máquina e alarmes de dosadores. Os Alarmes de Dosadores tem a função de alertar o operador qual o bico envasou fora do percentual de erro de 0.5% e qual o bico não concluiu o envase antes do limite de envase.
- Possui 45 receitas de envase contendo nome, lote, Tara e peso de Set Point.
- Possui teclado virtual para monitores de touch screem.
- Gera relatórios com o valor envasado, data e hora de cada bico, é possível exportar todos os dados em planilha excel<sup>™</sup>.
- Gera relatórios de Alarmes de máquina, ex: erros de dosagem de cada bico, acionamento automático, nível baixo do reservatório etc.., também é possível exportar todos os alarmes em planilha excel<sup>TM</sup>.

#### Configurações mínimas para rodar Software de Operação DV2

O Software foi desenvolvido para trabalhar em plataforma Windows™ 98, 2000, NT, XP e Windows Vista.

Processador : Pentium 500 Mhz com 256M de memória Ram.

Vídeo : 1024 x 768 pixels.

Espaço disponível no HD: 40 Mega

Porta Serial: No mínimo o PC deverá possuir 1 porta serial, para comunicações e transferências de dados.

## 2.0 Instalação do Software de Operação DV2

**1º** - Localize em seu computador, no drive de CD, pen drive ou baixado da internet a pasta chamada Setup OperaçãoDV2.

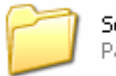

SetupOperacaoDV2 Pasta de arquivos

**2º** - Execute um duplo clique na pasta, os seguintes arquivos serão mostrados dentro da pasta.

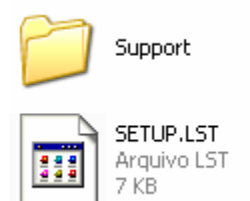

AlltronicOperacaoDV2 7.849 KB

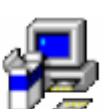

setup Setup Bootstrap for Visual Bas.. Microsoft Corporation

3º - Execute um duplo clique no Arquivo Setup, aguarde o inicio da instalação.

4º - Clique em OK.

**5º** - Não Escolha o Diretório para Instalação, Clique no botão de Instalar Automaticamente, abaixo veja o botão.

| 🛃 AlltronicOperacaoDV2 Setup                                                                                                    | × |
|----------------------------------------------------------------------------------------------------|---|
| Begin the Installation by clicking the button below.<br>Click this button to install AlltronicOperacaoDV2 software to the specified destination directory. |   |
| C:\Arquivos de programas\AlltronicOperacaoDV2\                                                                                                    |   |
| E <u>x</u> it Setup                                                                                                    |   |

**6º** - Aguarde a Instalação ser concluída, caso apareça algumas telas durante a instalação Clique no Botão Sim, isto significa que o seu computador já possui alguns arquivos de instalação.

## 3.0 Software de Operação DV2 - Inicializando

#### Inicializando o Software de Operação DV2

Para Iniciar o Software pela primeira vez, vá em INICIAR Programas e execute o atalho para AlltronicOperação DV2.

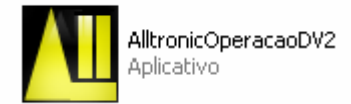

Aguarde os procedimentos iniciais, que são mostrados na tela abaixo.

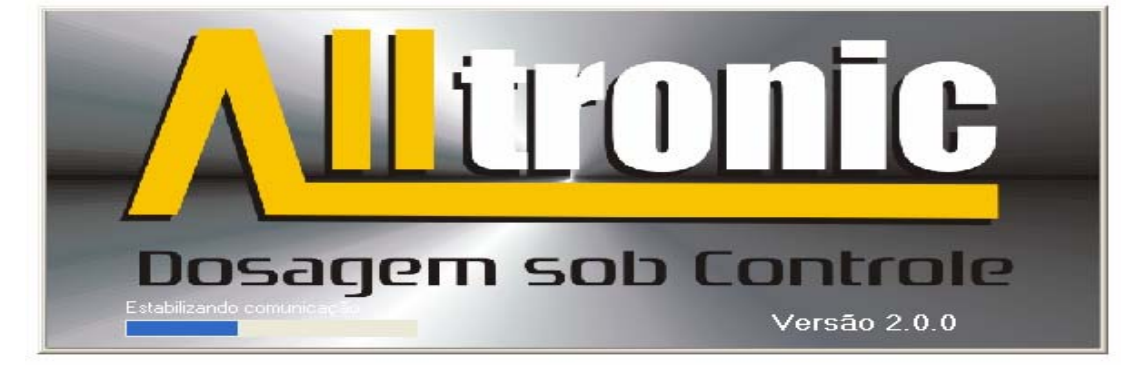

Caso a mensagem abaixo seja exibida, os prováveis defeitos sejam os seguintes:

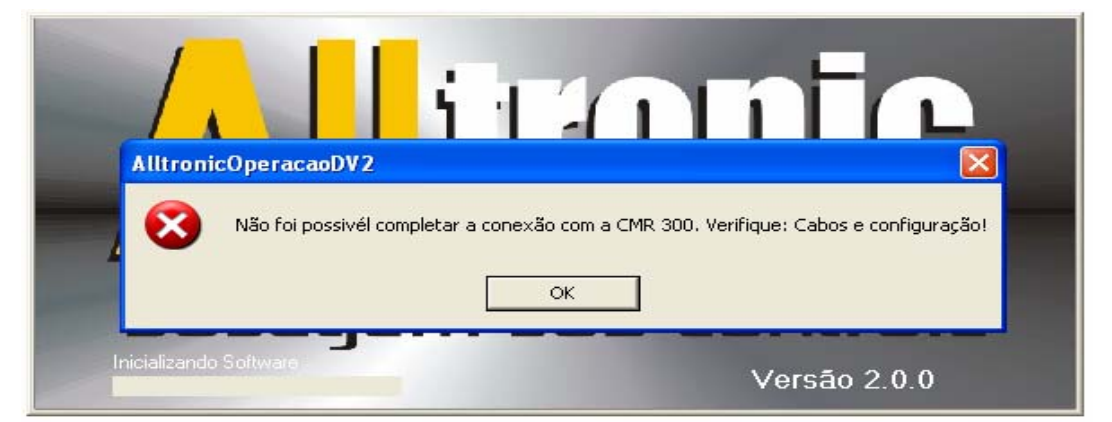

- 1º O cabo de Comunicação 232 entre o PC e a CMR-300 esta desconectado.
- 2º Certifique-se que os fios internamente soldados no DB 9 entre as extremidades do cabo PC
- -> CMR-300, não estão rompidos.
- 3º Confira Atentamente as Configurações em PC Configuração no Software de Manutenção.
- **4º** Certifique-se que o botão de emergência da máquina não esta acionado.

Caso a mensagem de erro não apareça espere a tela abaixo ser exibida:

## 3.0 Software de Operação DV2 – Inicializando

#### Inicializando o Software de Operação DV2

| 📶 Alltronic Software de Operação DV2 CMR-      | 300                             |                                |                                         | X                                                                                       |
|------------------------------------------------|---------------------------------|--------------------------------|-----------------------------------------|-----------------------------------------------------------------------------------------|
| Valores de Dosagem                             | 5 🔊 🧾                           |                                | <b>P</b>                                | <b>I</b>                                                                                |
| Alvo 1000                                      | gr                              | Frasco<br>73 gr                | - Produção Atual<br>0                   | In Prod. Programada                                                                     |
| Status de Operação<br>Espera                   | Vel Minima<br>0 25 50 75 100    | Máxima<br>0 25 50 75 100       | - Emb/min                               | 150 225 300<br>II<br>I<br>I<br>I<br>I<br>I<br>I<br>I<br>I<br>I<br>I<br>I<br>I<br>I<br>I |
| Cálculo de Densidade                           |                                 |                                |                                         |                                                                                         |
| Produto em Produção: Frasc                     | o de 1L                         | Densidade<br>0.980             |                                         | Calcular                                                                                |
| E.                                             |                                 | O Bico 1                       | Bico 2                                  | Bico 3 🔘 Bico 4                                                                         |
| Valores                                        |                                 | 🔘 Bico 5                       | O Bico 6                                | Bico 7 🔘 Bico 8                                                                         |
| Envasados                                      |                                 | 🔘 Bico 9                       | O Bico 10                               | Bico 11 🔘 Bico 12                                                                       |
| Gráfico de<br>Percentual MÁQUINA               | / E16 R16                       |                                |                                         |                                                                                         |
| Alarmes Dosadores                              | A<br>Des                        | tiva Todos<br>sativa Todos     | es <mark>Máquina</mark><br>steira de Ta | mpa Desligada                                                                           |
| Status: Erro de Comunicação com o equipamento? | Configuração: 19200,n,8,1 Com ; | port:1 Dados Técnicos: 495-505 |                                         | 00:01:29                                                                                |

## 3.1 Software de Operação DV2 – Conhecendo Icones

#### Conhecendo ícones

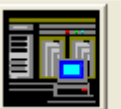

**Transmite Receita de Envase -** Este Ícone tem a função de Transferir os dados programados no Software para a eletrônica embarcada na maquina.

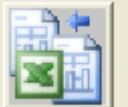

**Criar Planilha de Medidas -** Gera Relatório de medida de peso dos produtos envasados na máquina.

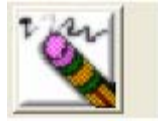

Borracha – Apaga o Valor da produção atual.

## CMR-300-DV2

## 3.1 Software de Operação DV2 – Conhecendo Icones

#### Conhecendo ícones

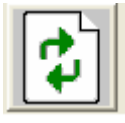

Atualiza Dados - Atualiza dados da maquina manualmente.

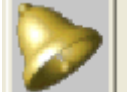

Cria Planilha de Alarmes - Gera Planilha em excel de todos alarmes ocorridos na

maquina.

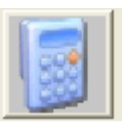

Calculadora - Atalho para calculadora do PC.

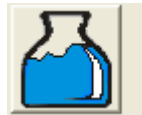

Receita – Cria e atualiza receitas de envase.

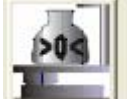

**Executar função de zero** – Executa o zero da balança do dosador selecionado, executa zero de todas as balanças, e visualiza o valor da balança real de todos os dosadores.

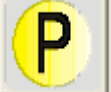

**Tela de Botões de Acionamento –** Habilita e Desabilita Processos de funcionamento da máquina, como liga e desliga Esteira principal, liga e desliga válvula de produto etc...

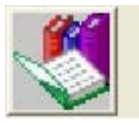

Ajuda – Mostra Informações sobre o software.

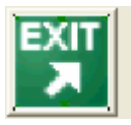

Saída - Encerra o Programa.

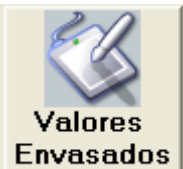

Envasados Valores Envasados – Informa o valor envasado de cada bico dosador em tempo

real.

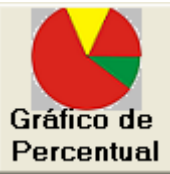

**Gráfico de Percentual –** Informa o percentual de erro de cada bico dosador em tempo real.

## 3.2 Software de Operação DV2 – Tela Principal

#### Conhecendo o a tela principal do Software DV2

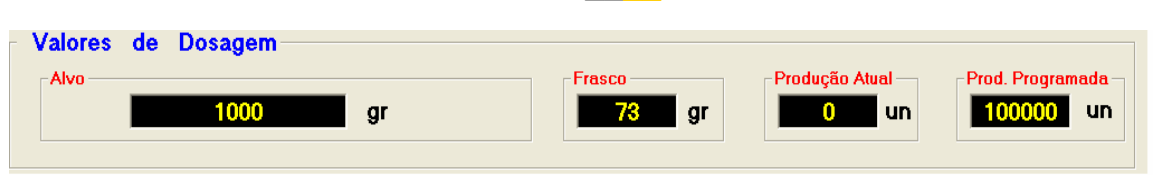

Valores de Dosagem – Informa para o operador os valores de dosagem que estão em andamento na maquina.

**Alvo –** peso de Set point, valor em gramas que o modulo de dosagem deve colocar dentro do frasco, este valor é em peso liquido.

Frasco – peso do frasco, valor em gramas que deve indicar exatamente o valor do peso do frasco em produção.OBS-1 o frasco pode ser pesado em uma balança previamente aferida ou na própria balança da maquina, escolhendo qualquer balança dosadora. OBS-2 o frasco deverá ser pesado sem a tampa.

Produção Atual – Indica para o Operador a produção em contagem de frasco.

**Prod. Programada –** Indica para o operador a quantidade máxima de frascos que a máquina devera produzir, assim que a máquina atingir a quantidade programada, a mesma não para e sim alerta ao operador através de um alarme.

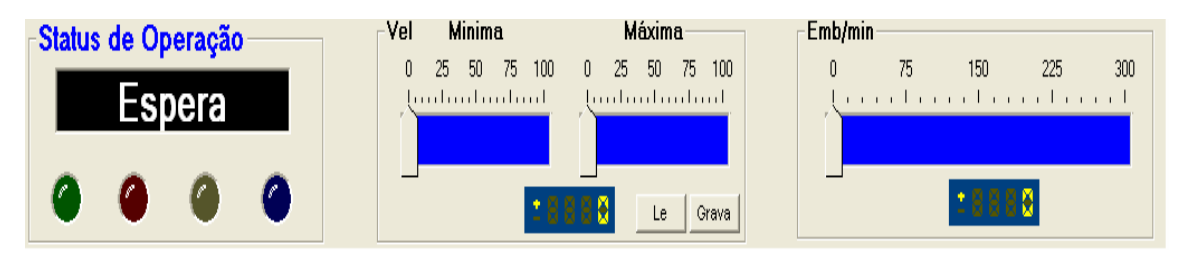

Status de Operação - Informa ao operador a função em que a maquina se encontra.

Lâmpada Verde – Sinaliza Máquina em modo Automático. As funções executas são:

1- Funcionamento Total de todos os Alarmes.

2- Inclui rotina de velocidade automática \*.

Lâmpada Vermelha – Sinaliza Maquina em modo Manual. As funções executadas são:

1 – Funcionamento parcial de Alarmes. Desabilita Alarme de Nível Baixo, para final de produção.

2- Desabilita rotina de velocidade automática, a velocidade da maquina em modo manual, é prédeterminada no software de manutenção.

Lâmpada Amarela – Sinaliza Maquina em modo de sincronismo.

Lâmpada Azul – Sinaliza Maquina em modo de Lavagem.

Velocidade Mínima e Máxima - Estipula-se o valor mínimo e máximo em percentual%, em que a máquina devera trabalhar. OBS-1 o valor da velocidade mínima deverá respeitar o percentual de 20% abaixo da velocidade máxima, por motivos de não desabilitar o controle de velocidade automática.

## 3.2 Software de Operação DV2 – Tela Principal

#### Conhecendo o a tela principal do Software DV2

**Embalagem Por Minuto** - Indica ao operador em tempo real, a quantidade de frascos que a maquina está produzindo.

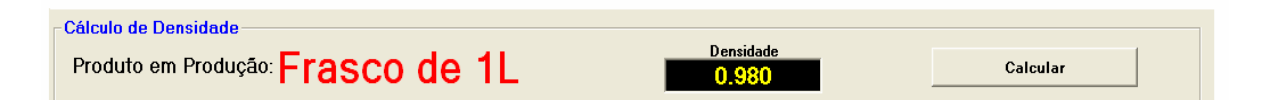

Cálculo de Densidade - Disponibiliza o campo densidade para que o Operador Introduza o valor de Densidade do produto a ser envasado, para confirmar o calculo clique no botão calcular.
 Produto em Produção – Indica ao Operador o produto escolhido na receita de envase.

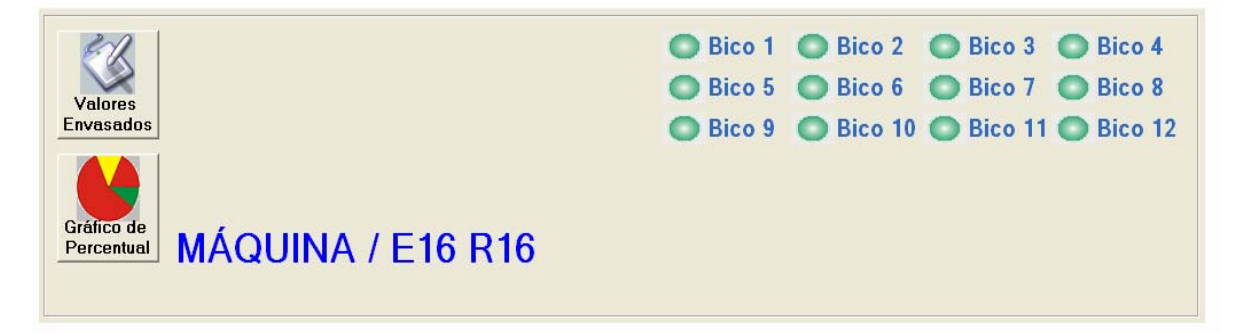

Valores Envasados - Informa o valor envasado de cada bico dosador em tempo real.
Gráfico de Percentual - Informa o percentual de acerto de cada bico dosador em tempo real.
Bico 1, Bico 2 etc.. – Para desabilitar qualquer bico de envase, execute um clique no botão do bico que deseje desabilitar.

| Alarmes Dosadores                                                            | Ativa Todos Cesativa Todos         |          |
|------------------------------------------------------------------------------|------------------------------------|----------|
| 💭 Status: Erro de Comunicação com o equipamento? 🌇 Configuração: 19200,n,8,1 | Com port:1 Dados Técnicos: 495-505 | 01:16:20 |

Alarmes Dosadores – Informa ao Operador Alarmes que correspondem aos dosadores, Ex: Um determinado bico dosador não conseguiu envasar dentro da região de envase, então no momento em que a maquina parar, o Software neste campo indicará o numero do bico.

Alarmes de Máquina – Informa ao Operador Alarmes que correspondem a Maquina. Ex: Nível Baixo, Acúmulo de Frasco na Saída, Falta de Frasco na Entrada e Falta de Tampa na Calha.

Ativa Todos – Ao executar um clique neste botão, todos os bicos dosadores serão Ativados.

**Desativa Todos –** Ao executar um clique neste botão, todos os bicos dosadores serão desativados.

## 4.0 Software de Operação DV2 – Processos

#### Funções de Processos

Para Habilitar ou Desabilitar a função de um determinado processo da maquina o Software

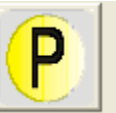

disponibiliza o acesso simples através no ícone

Ao executar um clique no ícone, a tela abaixo é exibida.

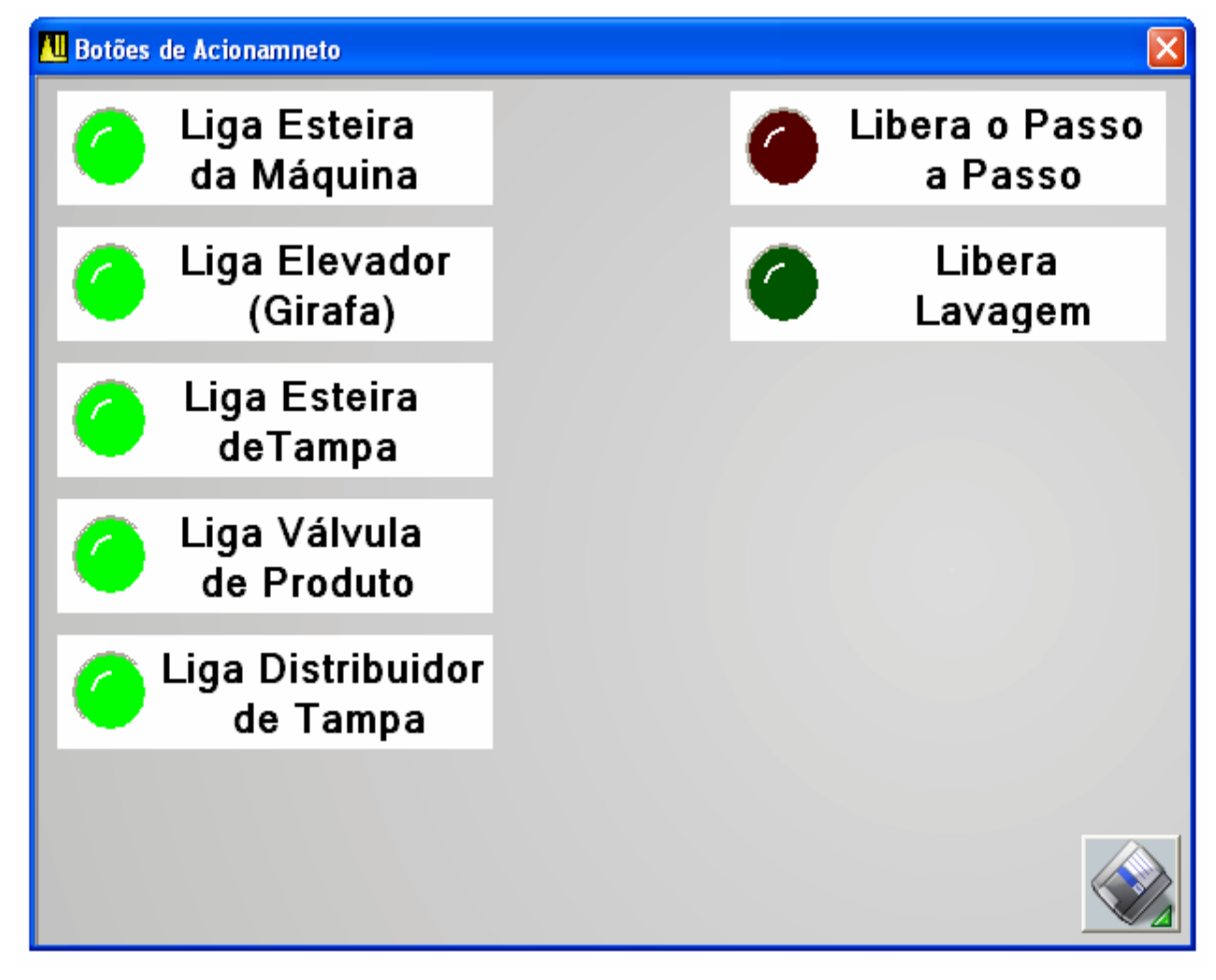

**Liga Esteira da Máquina –** Para Desligar a esteira da máquina execute um clique no botão correspondente, e aguarde a mudança de cor de verde claro para verde escuro.

**Liga Elevador (Girafa) –** Para Máquinas que possuem distribuidor de tampa rotativo, existe um sistema de elevação de tampas chamado elevador de tampas (girafa), para desligar execute um clique no botão correspondente, e aguarde a mudança de cor de verde claro para verde escuro.

Liga Esteira de Tampa – Para Maquinas que possuem esteira de tampa, ou seja uma esteira que conduz as tampas até a estrela de tampa, este botão Liga ou desliga a mesma, para desligar execute um clique no botão correspondente, e aguarde a mudança de cor de verde claro para verde escuro.

**Liga Válvula de Produto –** Para Desligar a válvula de alimentação de produto execute um clique no botão correspondente e aguarde a mudança de cor de verde claro para verde escuro.

## 4.0 Software de Operação DV2 – Processos

#### Funções de Processos

**Liga distribuidor de Tampa –** Para Desligar o Distribuidor ou Elevador e posicionador de tampa, execute um clique no botão correspondente e aguarde a mudança de cor de verde claro para verde escuro.

Libera o Passo a Passo – Para Colocar a Máquina em modo Jog (Passo a Passo), é necessário executar um clique no botão correspondente e aguardar a mudança de cor de vermelho escuro para vermelho claro.

**Libera Lavagem –** Para Colocar a Máquina em modo de Lavagem, execute um clique no botão correspondente e aguarde a mudança de cor de verde escuro para verde claro. Após a mudança de cor pressione o botão de lavagem no painel.

## 5.0 Software de Operação DV2 – Receitas

#### Receitas

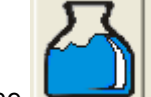

O Ícone de abre uma janela contendo as variáveis necessárias para criação da receita. Executa um clique no ícone para abrir a janela abaixo.

| All Receitas                        |                  |                     |
|-------------------------------------|------------------|---------------------|
| Senha Teclado Virtual               |                  |                     |
| _Escolha a Receita−                 |                  |                     |
| 1 -                                 | Frasco de 1L     |                     |
| Peso Alvo                           | g Peso do Frasco | Produção Programada |
|                                     |                  |                     |
| Gravar Receita no<br>Banco de Dados |                  |                     |
| ✓                                   |                  | ×                   |

**Menu Teclado virtual –** Para Ativar o teclado virtual em caso de monitores touch screem, execute um clique no menu e escolha a opção Ativar teclado virtual.

### 5.0 Software de Operação DV2 – Receitas

#### Receitas

**Escolha a Receita –** Nesta janela escolha o numero da receita que deseja criar ou modificar e digite o nome do produto contendo no máximo 16 caracteres.

**Peso Alvo –** Neste campo introduza o valor de Set point, peso alvo para envase, caso o produto não possua densidade introduza o valor em gramas, caso o produto possua densidade introduza o valor em ml.

Peso do Frasco - Valor em gramas que deve indicar exatamente o valor do peso do frasco em produção.OBS-1 o frasco pode ser pesado em uma balança previamente aferida ou na própria balança da maquina, escolhendo qualquer balança dosadora. OBS-2 o frasco deverá ser pesado sem a tampa.

**Produção Programada -** Indica para o operador a quantidade máxima de frascos que a máquina deverá produzir, assim que a máquina atingir a quantidade programada, a mesma não para e sim alerta ao operador através de um alarme.

Após introduzir os valores de dosagem clique no botão **Gravar Receita no Banco de Dados.** Para Criar novas receitas repita os procedimentos acima.

## 6.0 Software de Operação DV2 – Função Zero

#### Função Zero

Todo Processo de pesagem e dosagem consistem como parte principal um componente chamado célula de carga, onde a estrutura mecânica é conhecida como plataforma de pesagem.

Plataforma de pesagem é responsável por alojar o frasco durante o envase, sendo assim qualquer resídua sobre a mesma influenciará no valor de dosagem.

A Maquina em sua função de sincronismo realiza a função de zero automaticamente, mas o operador pode intervir a qualquer momento para realizar a função de zero em qualquer dosador.

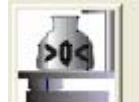

Localize no Software o ícone exibida.

, e execute um clique no mesmo, a tela abaixo é

## 6.0 Software de Operação DV2 – Função Zero

#### Função Zero

| All Zerar Balança Dosadores                                                                                                    |             |
|----------------------------------------------------------------------------------------------------|-------------|
| Escolha o Dosador                                                                                                    |             |
| 1 -                                                                                                    | Zerar       |
| Status:                                                                                                    | Zerar Todos |
| Valor Balança Bico 1       0g       Erro Com         Valor Balança Bico 2       0g       Erro Com         Valor Balança Bico 3       0g       Erro Com         Valor Balança Bico 4       0g       Erro Com         Valor Balança Bico 5       0g       Erro Com         Valor Balança Bico 5       0g       Erro Com         Valor Balança Bico 6       0g       Erro Com         Valor Balança Bico 7       0g       Erro Com         Valor Balança Bico 7       0g       Erro Com         Valor Balança Bico 7       0g       Erro Com         Valor Balança Bico 7       0g       Erro Com         Valor Balança Bico 9       0g       Erro Com         Valor Balança Bico 10       0g       Erro Com         Valor Balança Bico 11       0g       Erro Com         Valor Balança Bico 12       0g       Erro Com         Valor Balança Bico 12       0g       Erro Com |             |
|                                                                                                    |             |
| ,                                                                                                    | Sair        |

**Escolha o Dosador -** Nesta Janela Escolha o numero do dosador que deseja executar o zero,e clique no botão zerar. Após clicar no botão certifique-se que o **Valor Balança Bico X** que aparece no quadro acima esta próximo do valor zero.

Zerar Todos – Para executar o zero de todas as balanças clique no botão Zerar Todos, e aguarde o termino da função.

OBS-1 Nunca execute a função de zero com o frasco sobre a plataforma, isto implicará no transbordamento de produto no frasco.

## 7.0 Software de Operação DV2 – Planilha de Medidas de Peso

#### Planilha de Medidas de Peso

clique no ícone

Todo Processo de dosagem de Cada Bico dosador, é gravado em um banco de dados do tipo Access (\*.mdb).

Para facilitar a manipulação dos valores, poderá ser gerado um arquivo com a extensão XLS (Excel).

Para iniciar a gravação de medidas é necessário primeiramente ativar a opção Habilitar relatório,

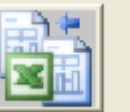

a tela abaixo é exibida.

| 📶 Gerar Planilha de Medidas |     |                |          |
|-----------------------------|-----|----------------|----------|
| Pasta                       |     |                |          |
| C:\Historico                |     |                |          |
| Nome do Arquivo             |     |                |          |
| Medidas16-03-2010           | XLS | Gerar          | Cancelar |
|                             |     |                |          |
| Criação de Relatórios       |     |                |          |
| Habilita Relátorio          | Γ   | Desabilita Rel | átorio   |
|                             |     |                | ОК       |

Clique no chek box mostrado acima para habilitar a função de gerar relatórios de medidas.

Pasta – Define o local onde o arquivo xls deverá ser criado.

Nome do Arquivo – Define o nome do arquivo de medidas.

Botão Gerar - Ao Clicar neste botão o arquivo é criado na pasta, e com o nome especificado.

OBS-1 Após Habilitar o relatório, existe á necessidade de todo final de produção geral o relatório, por motivos de não sobrecarregar o banco de dados, caso sobrecarregue o banco de dados, isto implicará na demora para gerar o arquivo XLS.

OBS-2 Poderá - ser armazenado até 1.769.445 valores de medidas de pesos. EX : Para uma máquina contendo 27 Bicos de envase.

## 8.0 Iniciando produção

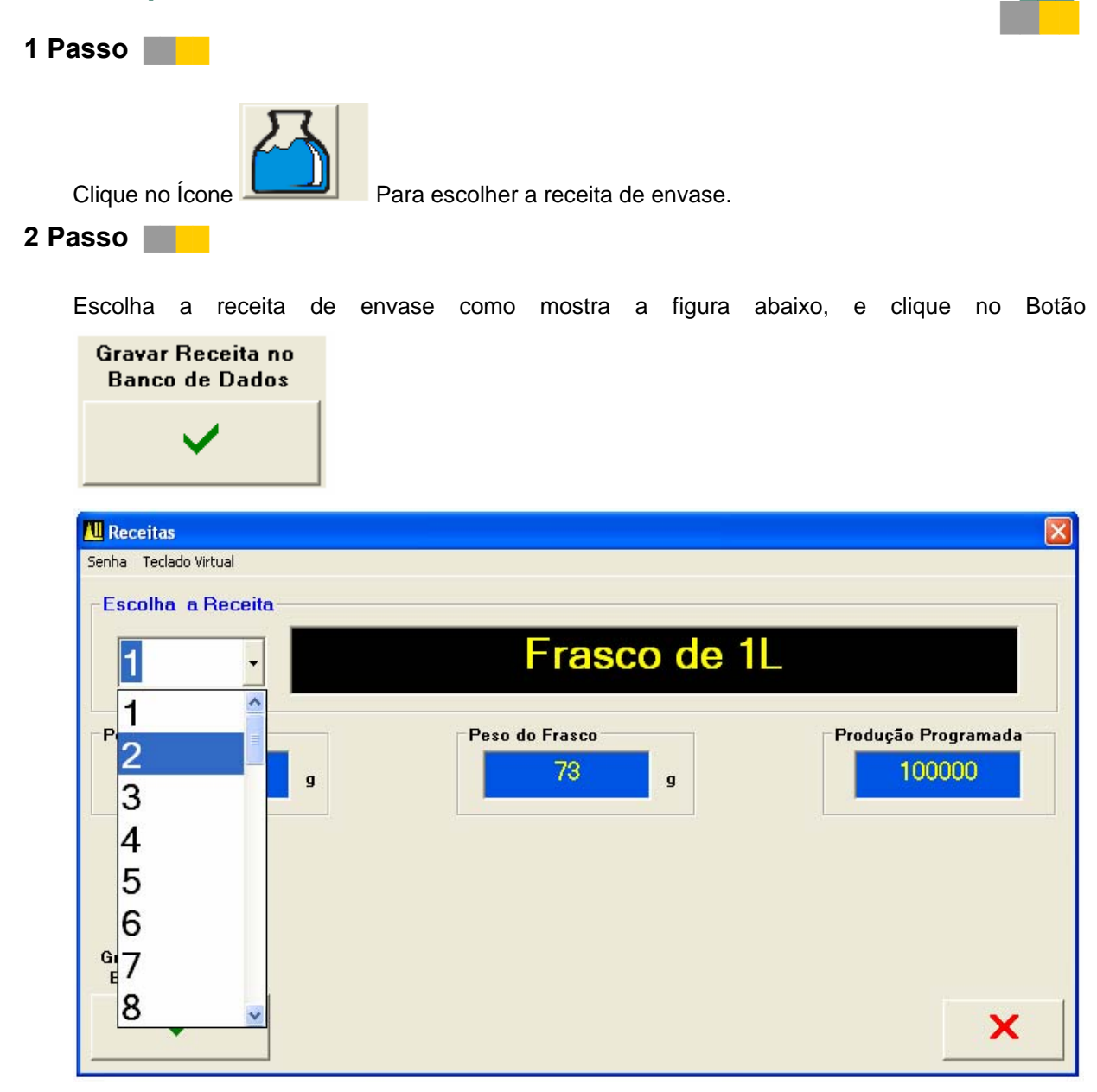

#### 3 Passo

Caso haja a necessidade de cálculo de densidade, introduza o valor de densidade no campo indicado abaixo, e em seguida clique no botão **Calcular**.

| ┌Cálculo de Densidade             |                    |          |
|-----------------------------------|--------------------|----------|
| Produto em Produção: Frasco de 1L | Densidade<br>0.980 | Calcular |

Certifique-se que no campo Alvo e Peso do frasco possuem os valores correspondentes ao processo de produção.

## 8.0 Iniciando produção

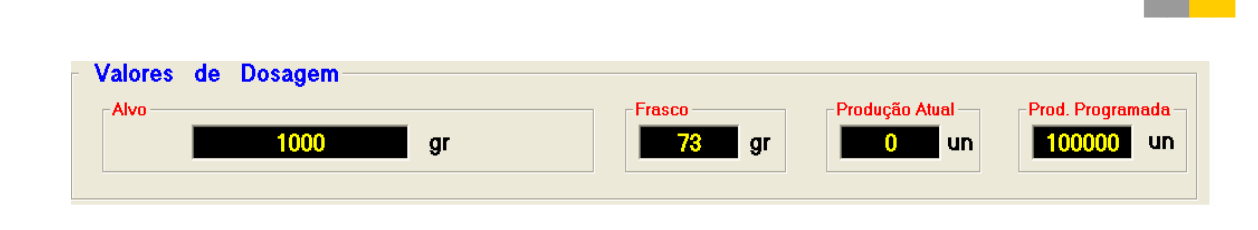

#### 4 Passo

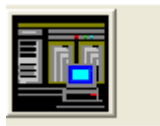

Transmite

Para enviar os valores de dosagem para a máquina, clique no botão **Receita de Envase,** e aguarde a transmissão dos dados.

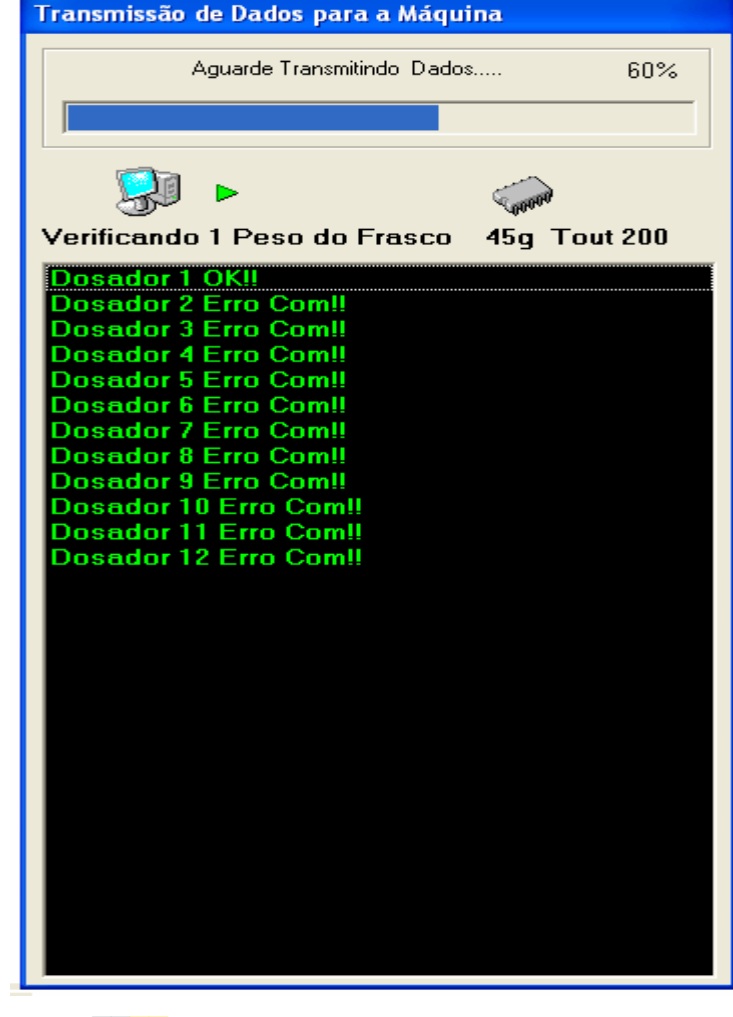

#### 5 Passo

Pressione o Botão Sincronismo (RESET) e aguarde a Lâmpada se apagar ou a mensagem Sincronismo sair do menu **Status de Operação**.

## 8.0 Iniciando produção

#### 6 Passo

Posicione a chave **porta de entrada** na posição **Abre**, e pressione o Botão Automático. Neste momento a máquina libera a entrada de frascos e a produção se inicia. Observe que no painel **Alarmes de Máquina** a mensagem **primeiro envase** é exibida. Para interromper a produção, pressione novamente o botão Automático.